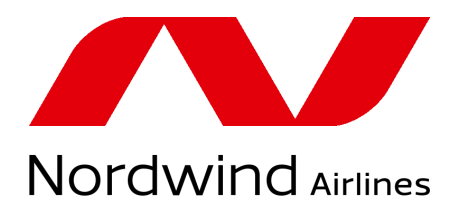

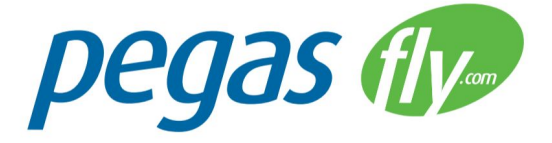

# Airline agent website

## Manual

# How to print EMDs using mobile printers

Via the airline agent website, you can print out EMDs using mobile printers (print width 2,8"/72 mm).

| IMOFEI ABALIKHIN (CHI | 0)                                           |      |                |          |
|-----------------------|----------------------------------------------|------|----------------|----------|
| light                 | Service                                      | Qty. | Price          | Status   |
| H4-1724 MIR-SVO       | Baggage allowance up to 20KG and 203CM (0C2) | 1    | Free of charge | Confirme |

You can use a mobile printer with your mobile device, laptop or PC. To use a mobile printer with your mobile device, you need to install one of the applications listed below. To use a mobile printer with a laptop or a PC, you need to install the driver for the printer.

## Recommended mobile printers models

The models listed below can print out EMDs 2,8"/72 mm wide. They can operate via Bluetooth. If you are choosing a printer to use it with a mobile device, keep in mind that different applications are used with different models of printers. You can find the list of supported models for each application in the *Printing via mobile devices* section.

- Zebra: MZ 320, iMZ 320, P4T, QL PLUS 320/420, QLn 320/420, RW 320/420, ZQ 510/520
- Star Micronics: Smt-300, Smt-300i, Smt-400i, Sm-L300

- Intermec: PR3
- Citizen: CMP-30/40

### Printing via mobile devices

A mobile device should support wireless connection with a printer. Requirements for a mobile device and the supported printers models depend on the application used (see below).

#### Settings

#### 1. Install the application

#### For Android

#### Mobi Print & Scan

- Link to the application: <a href="https://play.google.com/store/apps/details?id=com.arrowhead.mobiprint">https://play.google.com/store/apps/details?id=com.arrowhead.mobiprint</a>
- Required Android version: 4.1 and up
- Supported printers: Zebra series MZ, iMZ, P4T, QL Plus, QLn, RW, ZQ500

#### Mobi Print Pro and Scan (supports more types of printers)

- Link to the application:
  https://play.google.com/store/apps/details?id=com.arrowhead.mobiprintpro.android
- Required Android version: 4.0.3 and up
- Supported printers: Star Micronics: Smt-230i, Sm-L200, Smt-300i, Smt-400i, Intermec PR2/PR3, Zebra series iMz, Qln, ZQ (including zq110), Citizen CMP

#### For iOS

#### Mobi Print & Scan

- Link to the application: https://itunes.apple.com/ru/app/mobi-print-scan/id701088704?mt=8
- Required iOS version: 7.1 and up
- Supported printers: Zebra серии MZ, iMZ, P4T, QL Plus, QLn, RW, ZQ500

#### Mobi Print Pro and Scan (supports more types of printers)

- Link to the application: <u>https://itunes.apple.com/ru/app/mobi-print-pro/id1059893610?mt=8</u>
- Required iOS version: 7.1 and up
- Supported printers: Star Micronics: Smt-230i, Sm-L200, Smt-300i, Smt-400i, Intermec PR2/PR3, Zebra series iMz, Qln, ZQ (including zq110), Citizen CMP
- 2. Create an account in the application

Run the application, enter your Email and make up a password for your account.

3. Connect the printer to the smartphone

Connect the printer to the smartphone via Bluetooth. If the printer cannot be found, or the connection is password-protected, and you don't know the password, you'll have to connect the printer using USB. You'll need to install the driver and the utility program (Installation Wizard) that can be downloaded on the printer manufacturer's website.

4. Select the printer in the application

Open the printer settings in the application - click the *Printer Setup* button. Search for the available printers via the *Search Bluetooth for Printers/Search Bluetooth Devices* button. You'll see the list of available printers. Find your printer and click on it. Click *Connect* in the form. You'll see the message *Printer connected*. Click *Yes* to set the language to ZPL.

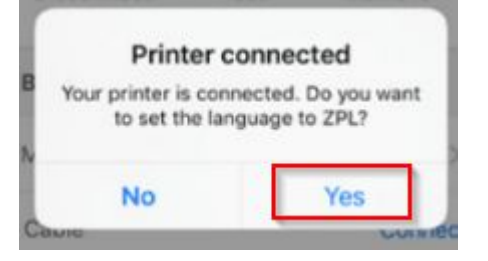

The printer is ready.

You can download the full guide to the application on the application supplier's website.

How to print the EMD using a mobile device

1. Add a service and pay for it.

Ð

- 2. Click . The EMD file will be downloaded on your device.
- 3. Open the file using the *Mobi Print Extension* application.
- 4. Click Print.

| MobiPrint Pro     |              |  |  |  |
|-------------------|--------------|--|--|--|
| XXXXH115004839    |              |  |  |  |
| Number of copies: | ⊖ <b>1</b> ⊕ |  |  |  |
| Print             | Auto OFF     |  |  |  |
|                   | Cancel Print |  |  |  |

#### Possible problems

Some old models of printers, for example Zebra MZ320, don't support printing via *Google Chrome* and *Yandex Browser*. You can find the downloaded file using any file manager and open it in the *Mobi Print Extension*. Or use another browser, for example Mozilla Firefox.

## Printing via laptops and PCs

Recommended system requirements: OS Windows 7 and up.

Install the driver for the mobile printer on your PC. When printing the EMD, select the installed printer in the list of available printers. In order not to select printer every time you need to print the EMD, assign the installed printer as the printer used by default in the Windows Control panel.